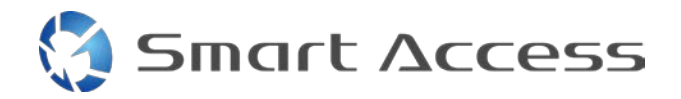

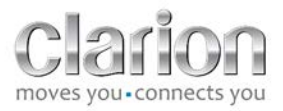

# Smart Access Utilisation

| Α. |    | Prérequis 2                        |                                              |    |  |  |
|----|----|------------------------------------|----------------------------------------------|----|--|--|
|    | 1. | Compatibilité avec les smartphones |                                              |    |  |  |
|    | 2. | (                                  | Choix du câble                               | 2  |  |  |
|    |    | a.                                 | Appareils Apple (iPhone 4/4s)                | 2  |  |  |
|    |    | b.                                 | Appareils Apple (iPhone 5/5c/5s)             | 2  |  |  |
|    |    | c.                                 | Appareils Android avec connecteur MHL        | 3  |  |  |
|    |    | d.                                 | Appareils Android avec connecteur micro HDMI | 4  |  |  |
| Β. |    | Со                                 | nnexion des câbles                           | 5  |  |  |
|    | 1. |                                    | Appareils Apple (iPhone 4/4s)                | 5  |  |  |
|    | 2. |                                    | Appareils Apple (iPhone 5/5c/5s)             | 6  |  |  |
|    | 3. |                                    | Appareils Android avec connecteur MHL        | 6  |  |  |
|    | 4. |                                    | Appareils Android avec connecteur micro HDMI | 8  |  |  |
| C. |    | Pre                                | emière utilisation de Smart Access           | 9  |  |  |
|    | 1. | -                                  | Téléchargement de l'application              | 9  |  |  |
|    |    | a.                                 | Appareils Apple (iPhone 4/4s /5/5c/5s)       | 9  |  |  |
|    |    | b.                                 | Appareils Android                            | 9  |  |  |
|    | 2. |                                    | Jumelage du téléphone (Bluetooth)            | 9  |  |  |
|    |    | a. /                               | Appareils Apple (iPhone 4/4s)                | 9  |  |  |
|    |    | b.                                 | Appareils Apple (iPhone 5/5c/5s)             | 9  |  |  |
|    |    | с. /                               | Appareils Android1                           | .0 |  |  |
|    | c. |                                    | Choix du type de téléphone1                  | .0 |  |  |
| D. |    | Uti                                | lisation de Smart Access                     | 1  |  |  |

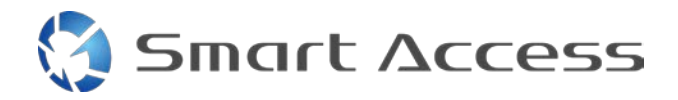

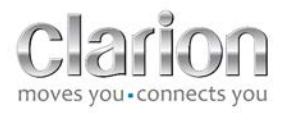

## A. Prérequis

### 1. Compatibilité avec les smartphones

Assurez-vous que votre téléphone est compatible avec la fonction Smart Access : consultez la liste via le lien « Appareils compatibles ».

Pour <u>Android</u> Pour <u>iOS</u>

### 2. Choix du câble

Si votre téléphone est compatible avec la fonction Smart Access, il vous faudra choisir le câble de connexion adéquat. Il existe 3 câbles différents :

a. Appareils Apple (iPhone 4/4s) Référence Clarion : CCA750

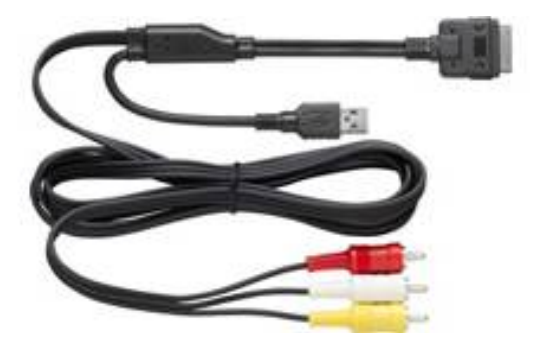

**b.** Appareils Apple (iPhone 5/5c/5s) Référence Clarion : CCA770

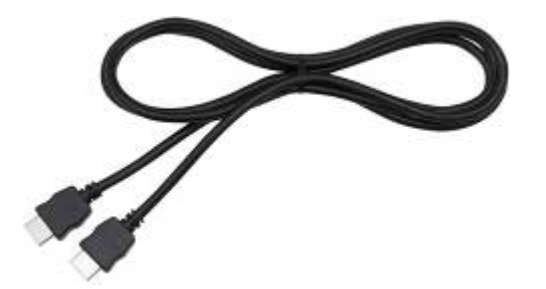

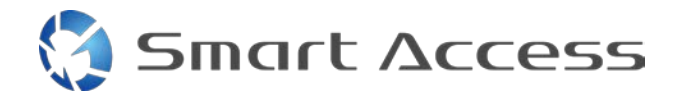

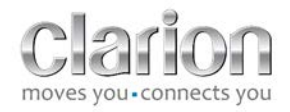

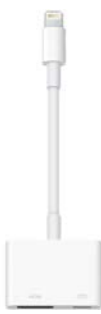

Pour ce type de connexion, vous devrez utiliser un adaptateur Lightning AV numérique

c. Appareils Android avec connecteur MHL Référence Clarion : CCA770

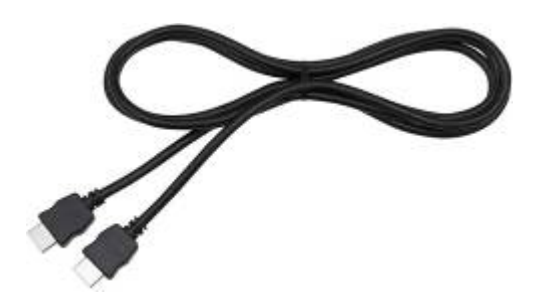

Pour ce type de connexion, vous devrez utiliser un adaptateur MHL/HDML.

Consultez le site Web officiel du fabricant de votre smartphone afin d'obtenir des informations sur l'adaptateur compatible d'origine.

Remarque : l'adaptateur doit prendre en charge le transfert EDID pour pouvoir utiliser la fonction Smart Access.

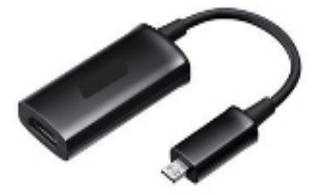

Un câble USB/micro USB sera également nécessaire.

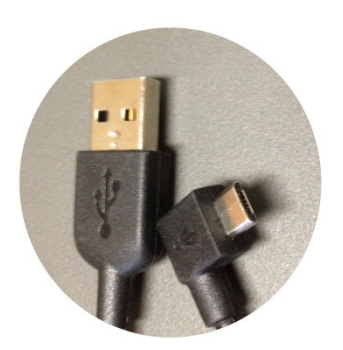

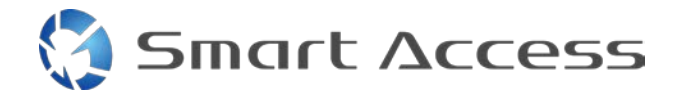

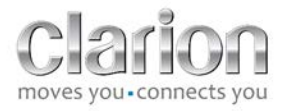

d. Appareils Android avec connecteur micro HDMI

Référence Clarion : CCA771

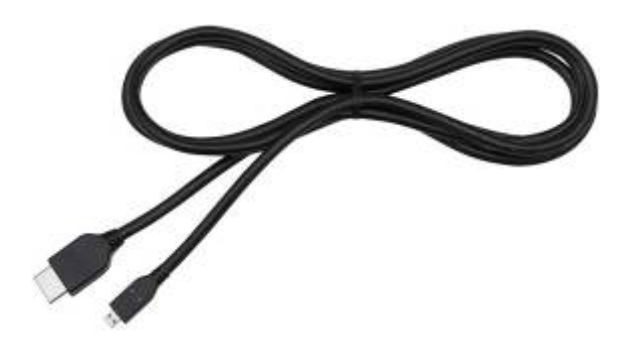

Un câble USB/micro USB sera également nécessaire.

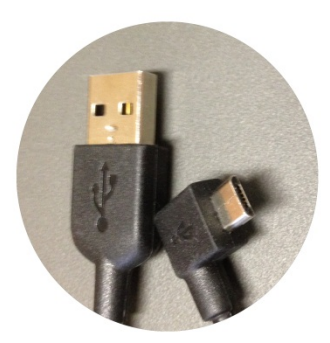

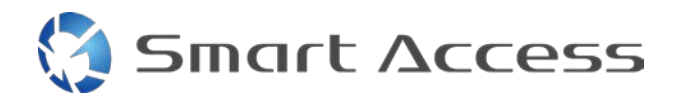

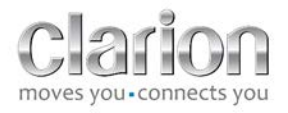

# B. Connexion des câbles

### 1. Appareils Apple (iPhone 4/4s)

Remarques :

- le câble CCA750 (câble de connexion Clarion pour iPod) est vendu séparément ;
- le câble d'extension USB est fourni avec l'appareil multimédia ;
- les connecteurs RCA sont fournis avec l'appareil multimédia.

Suivez la procédure illustrée (dans cet exemple, la connexion est réalisée entre un iPhone 4s et un appareil NX503E de Clarion) :

- 1. Câble RCA (AUX-IN arrière/sortie vidéo arrière) connecté à l'appareil.
- 2. Câble d'extension USB Clarion connecté à l'appareil principal.
- 3. Câble CCA750 connecté à la borne RCA et connecté au câble d'extension USB.
- 4. iPhone connecté au câble CCA750 de Clarion.

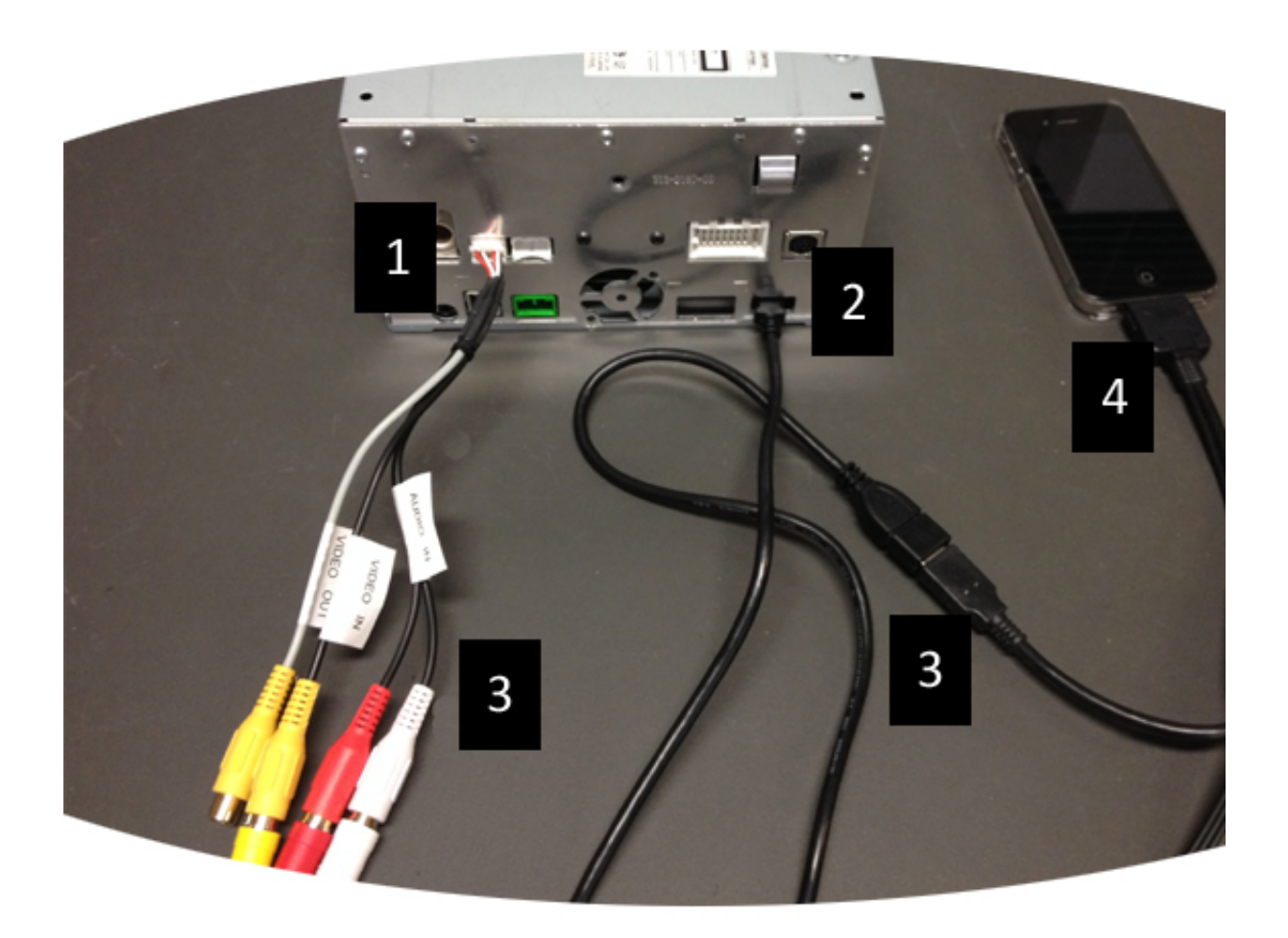

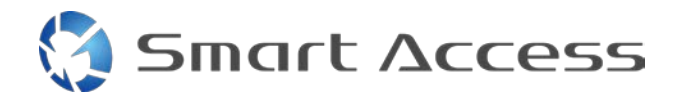

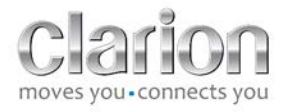

### 2. Appareils Apple (iPhone 5/5c/5s)

Remarques :

- L'adaptateur Lightning AV numérique n'est pas vendu par Clarion
- le câble HMDI CCA770 de Clarion (type A à type A) est vendu séparément
- le câble d'extension USB est fourni avec l'appareil multimédia

Suivez la procédure illustrée (dans cet exemple, la connexion est réalisée entre un iPhone 5s et un appareil FX503E de Clarion) :

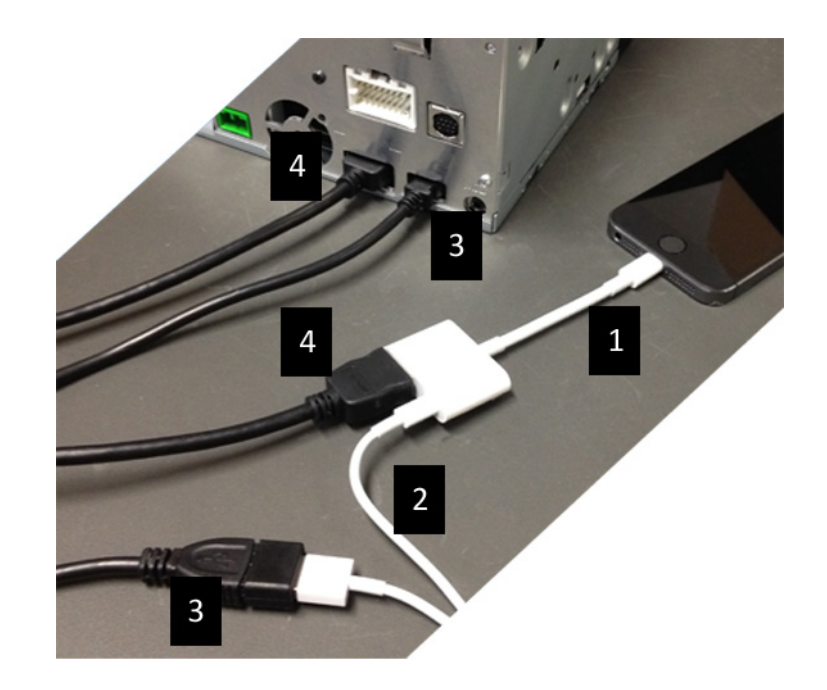

- 1. Adaptateur Lightning AV numérique Apple connecté à l'iPhone
- 2. Câble Lightning-USB connecté à l'adaptateur (1)
- 3. Câble d'extension USB de Clarion connecté à l'appareil (entrée USB) et AU câble Lightning-USB
- 4. Câble CCA770 connecté à l'appareil (entrée HDMI) et à l'adaptateur (1)

### 3. Appareils Android avec connecteur MHL

Remarques :

- l'adaptateur MHL/HDMI n'est pas vendu par Clarion ;
- le câble HMDI CCA770 de Clarion (type A à type A) est vendu séparément ;
- le câble d'extension USB est fourni avec l'appareil multimédia ;

Suivez la procédure illustrée (dans cet exemple, la connexion est réalisée entre un Samsung Galaxy S3 et un appareil NX503E de Clarion) :

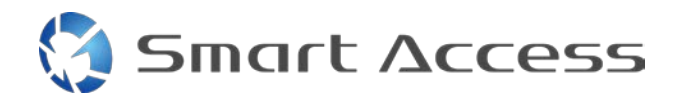

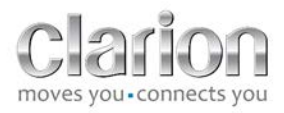

- 1. Câble CCA770 connecté à l'appareil (entrée HDMI) et à l'adaptateur MHL/HDMI.
- 2. Câble d'extension USB de Clarion connecté à l'appareil (entrée USB) et à l'adaptateur MHL/HDMI avec le câble USB du smartphone (USB/micro USB).
- 3. Câble USB du smartphone (USB/micro USB).
- 4. Smartphone raccordé à l'adaptateur MHL/HDMI.

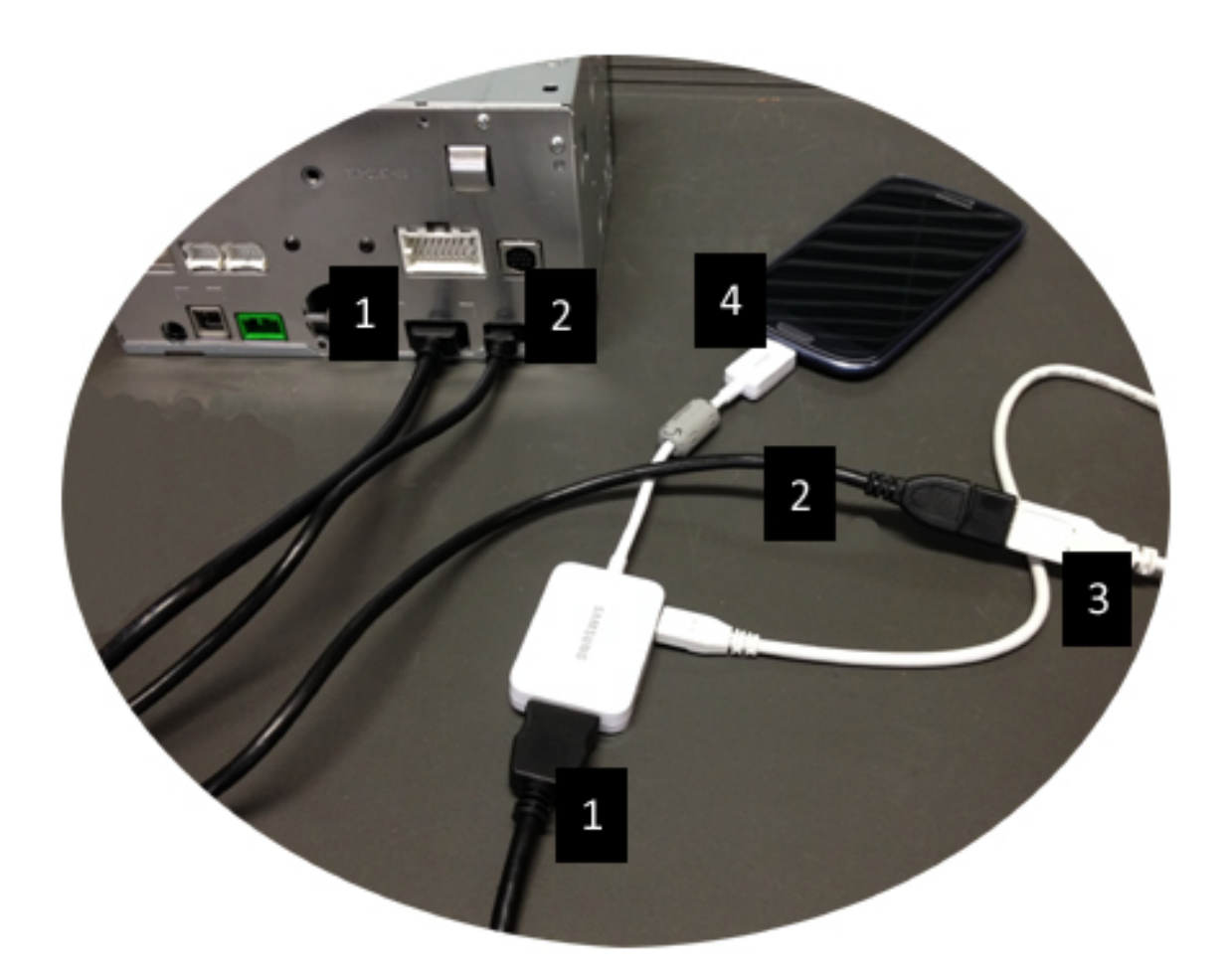

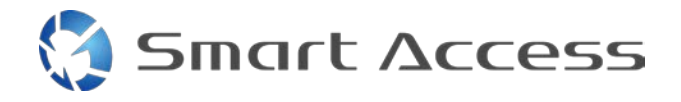

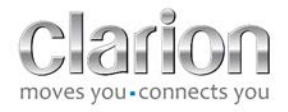

### 4. Appareils Android avec connecteur micro HDMI

Remarques :

- le câble Clarion CCA771 (câble HDMI/micro USB) est vendu séparément ;
- le câble USB/micro USB n'est pas fourni par Clarion.

Suivez la procédure illustrée :

- 1. Smartphone raccordé à l'appareil multimédia Clarion à l'aide du câble CCA771.
- 2. Smartphone raccordé à l'appareil multimédia Clarion à l'aide du câble USB/micro USB.

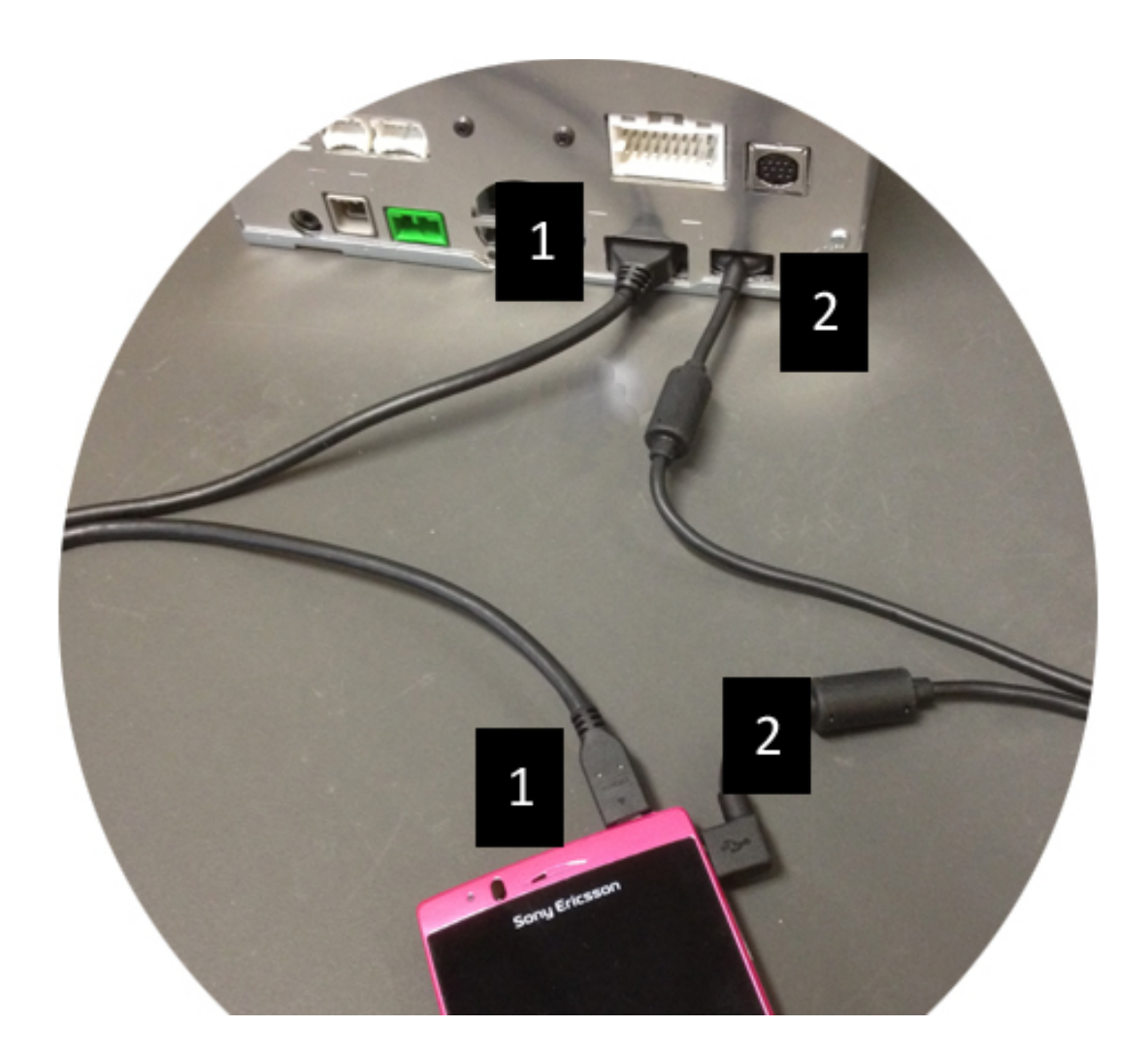

# C. Première utilisation de Smart Access.

1. Téléchargement de l'application

a. Appareils Apple (iPhone 4/4s /5/5c/5s)

Les téléchargements doivent être réalisés via l'App Store.

- Recherchez Smart Access et installez l'application.
- Lancez l'application. Smart Access propose d'installer les applications disponibles sur l'iPhone
- Installez ces applications.

#### b. Appareils Android

Les téléchargements doivent être réalisés via l'application Google Play.

- Recherchez Smart Access et installez l'application.
- Lancez l'application. Smart Access propose d'installer les applications disponibles sur le smartphone.
- Installez ces applications.

### 2. Jumelage du téléphone (Bluetooth)

#### a. Appareils Apple (iPhone 4/4s)

• Il n'est pas nécessaire de connecter l'iPhone 4 ou 4s au Bluetooth pour utiliser Smart Access

#### b. Appareils Apple (iPhone 5/5c/5s)

- Activez la communication Bluetooth sur l'iPhone
- Appuyez sur la touche Menu de l'appareil multimédia
- Appuyez sur l'icône **Réglages** à l'écran
- Appuyez sur l'icône **Bluetooth**
- Appuyez sur Définir à côté de Connex. appareils BT
- Appuyez sur Ajouter
- Choisissez Mains libres + Connexion Smartphone ou Connexion Smartphone seulement
- Vérifiez les profils de l'iPhone et validez l'option CAR-BT
- Le code de jumelage s'affiche sur le téléphone et sur l'appareil
- Vérifiez le code sur le téléphone et sur l'appareil, puis validez-le
- Un message de confirmation du jumelage Bluetooth s'affiche

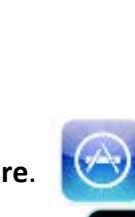

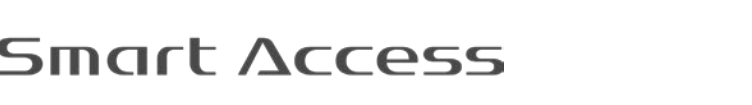

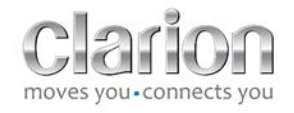

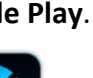

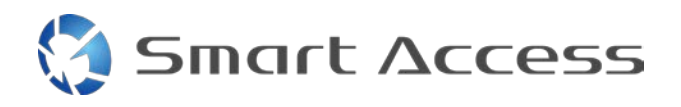

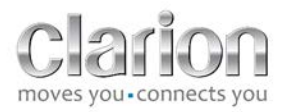

#### c. Appareils Android

- Activez la communication Bluetooth sur le smartphone
- Confirmez que l'activation de Bluetooth sur le téléphone n'est pas temporaire
- Assurez-vous que le profil Bluetooth du smartphone est visible
- Appuyez sur la touche Menu de l'appareil multimédia
- Appuyez sur l'icône Réglage à l'écran
- Appuyez sur l'icône **Bluetooth**
- Appuyez sur Définir à côté de Connex. appareils BT
- Appuyez sur Ajouter
- Choisissez Mains libres + Connexion Smartphone ou Connexion Smartphone seulement
- Vérifiez les profils du smartphone et validez l'option CAR-BT
- Le code de jumelage s'affiche sur le téléphone et sur l'appareil
- Vérifiez le code sur le téléphone et sur l'appareil, puis validez-le
- Un message de confirmation du jumelage Bluetooth s'affiche

### c. Choix du type de téléphone

Après le jumelage achevé (pour Android), ou dès après l'installation de l'application (iPhone) :

- Revenir au menu des réglages.
- Appuyer sur l'icône « **outil** ».
- Choisir le type de smartphone dans Appareil relié : iPhone ou Android.

|     | Bluetooth  |       |          |        |        |         |   |
|-----|------------|-------|----------|--------|--------|---------|---|
| MIC |            | Back  |          | Settin | gs     |         |   |
| 1   | Ö          | Smart | t Access |        |        |         |   |
| 0   | *          | Linke | d device |        | iPhone | Android | 0 |
|     | <b>(</b> ) |       |          |        |        |         |   |
| 0   |            |       |          |        |        |         | O |
| AUX | ø          | -     |          |        |        |         |   |
|     |            |       |          |        |        |         |   |
|     | <u>n</u>   |       | -        |        | 4      |         |   |

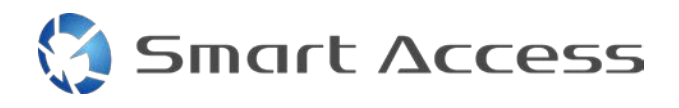

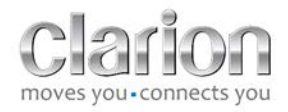

# D. Utilisation de Smart Access

- Toutes les étapes mentionnées ci-dessus doivent être suivies.
  - Câbles correctement connectés ; application téléchargée ; Bluetooth activé ; smartphone connecté au câble.
- Commencez par lancer l'application Smart Access sur le téléphone.
- Ensuite, activez la fonction Smart Access sur l'appareil principal.
- L'écran est mis à jour et présente les différentes applications installées sur le téléphone.

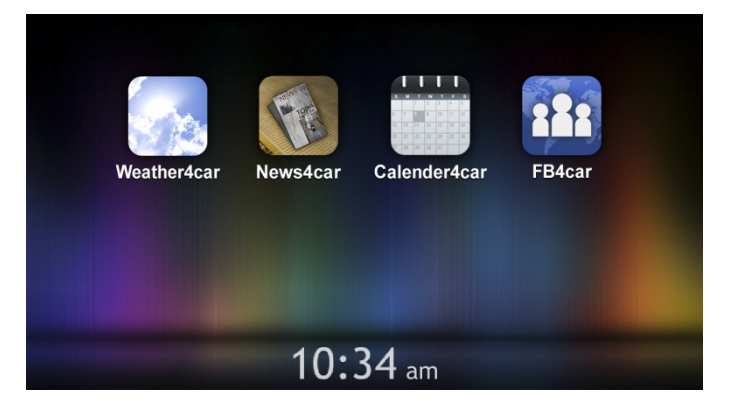

• Smart Access est prêt à être utilisé.